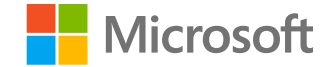

# Microsoft

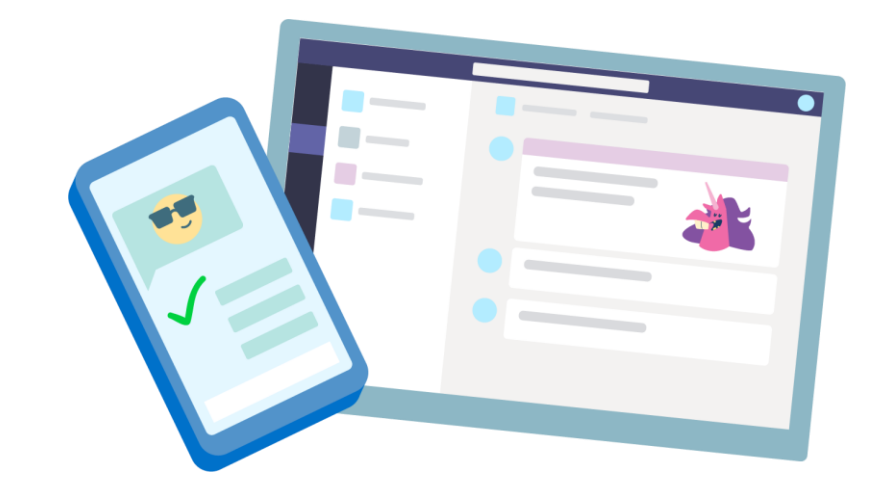

# Teams para Educación

Guía rápida para educadores

Traducción: María M. Cruz-Guilloty | AGO 2020

Microsoft Teams para Educación | Guía rápida para educadores

# Requisitos técnicos

Qué necesito para utilizar Teams

Microsoft Teams para Educación | Guía rápida para educadores

# Requisitos Técnicos para PC Windows o Mac

- Para una mejor experiencia con las videollamadas de 1:1 (una persona con otra persona), se recomienda un equipo con procesador dual core y 4.0GB de RAM (o superior).
- Para une mejor experiencia con las reuniones en línea, se recomienda un equipo con procesador *dual core* y 8.0GB de RAM (o superior).
- Los background video effects requieren y sólo funcionan en Windows 10.

# Requisitos Técnicos para dispositivos móviles

Android: compatible con los teléfonos y tabletas Android.

 La compatibilidad se limita a las últimas cuatro (4) versiones principales de Android.

iOS: compatible con iPhone, iPad y iPod Touch.

- La compatibilidad se limita a las dos (2) versiones más recientes de iOS.
- El efecto de video *Blur my background* requiere sistema operativo iOS12 o posterior, y es compatible con: iPhone 7 en adelante, iPad 2018 (6ta generación) o posterior, y iPod Touch 2019 (7ma generación).

### **Requisitos de ancho de banda (internet)**

Teams está diseñado para ofrecer la mejor experiencia de audio, video y uso compartido de contenido, independiente de las condiciones de la red.

Dicho esto, cuando el ancho de banda es insuficiente, Teams da prioridad a la calidad de video.

En la tabla se describe el requerimiento de ancho de bada. El consumo variará según varios factores, como el diseño de video, la resolución de video y los fotogramas de video por segundo (fps).

| Ancho de banda<br>(up/down) | Escenarios                                                                       |
|-----------------------------|----------------------------------------------------------------------------------|
| 30 Kbps                     | Llamadas de audio de uno a uno                                                   |
| 130 kbps                    | Llamadas de audio de uno a uno y pantalla compartida                             |
| 500 kbps                    | Videollamadas de uno a uno, calidad 360p en 30 fps                               |
| 1,2 Mbps                    | Videollamadas de uno a uno, calidad HD con resolución de HD 720p en 30 fps       |
| 1,5 Mbps                    | Videollamadas de uno a uno, alta calidad HD con resolución de HD 1080p en 30 fps |
| 500 kbps/1 Mbps             | Videollamadas grupales                                                           |
| 1 Mbps/2 Mbps               | Videollamadas grupales de alta definición (540P videos en la pantalla de 1080p)  |

Puede verificar su ancho de banda en: https://www.speedtest.net/es

Microsoft Teams para Educación | Guía rápida para educadores

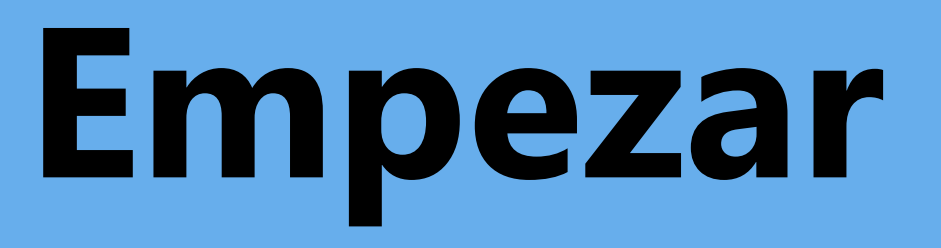

Cómo iniciar sesión, crear una clase y agregar estudiantes a su clase

### Iniciar sesión en Teams

- 1. Vaya a **Office.com** en su navegador e inicie sesión con el correo electrónico de la institución y su contraseña.
- 2. Seleccione la aplicación Teams.

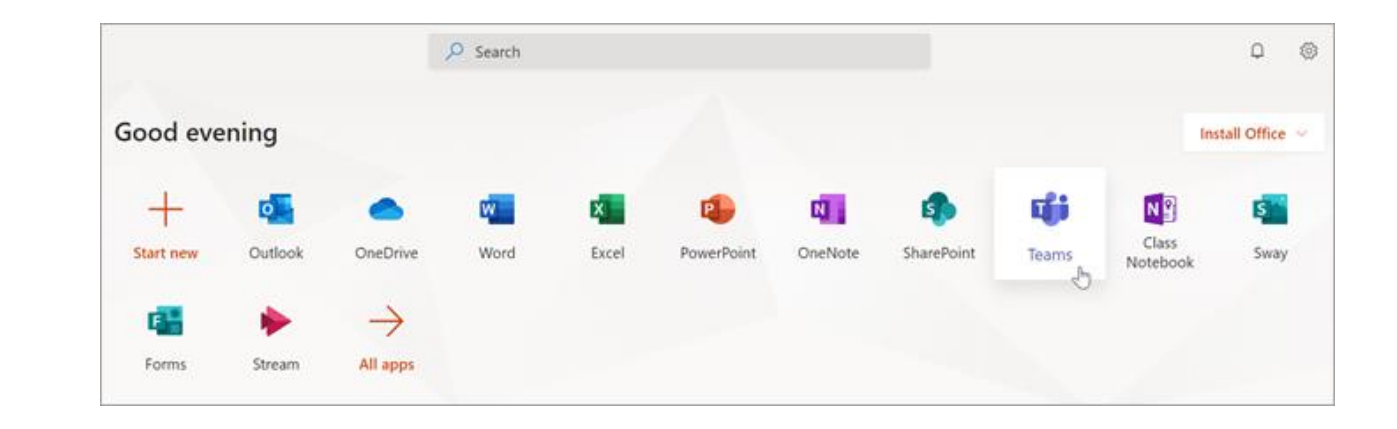

## Crear un equipo de clase

1. Seleccione **iii Teams** de la barra de app.

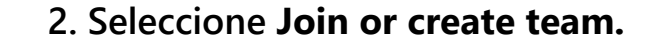

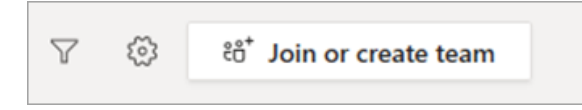

#### 3. Seleccione Create a team

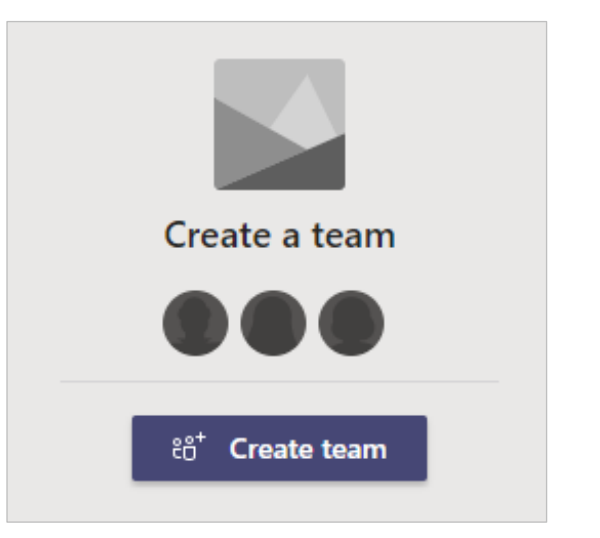

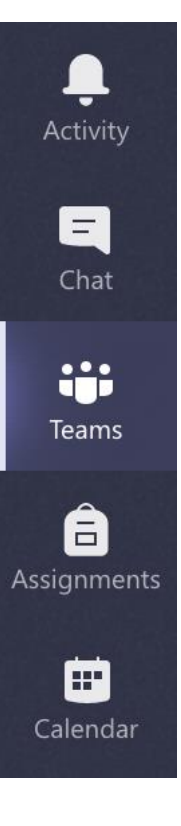

### **Crear un equipo de clase (continuación)**

4. Seleccione **Class** como tipo de equipo.

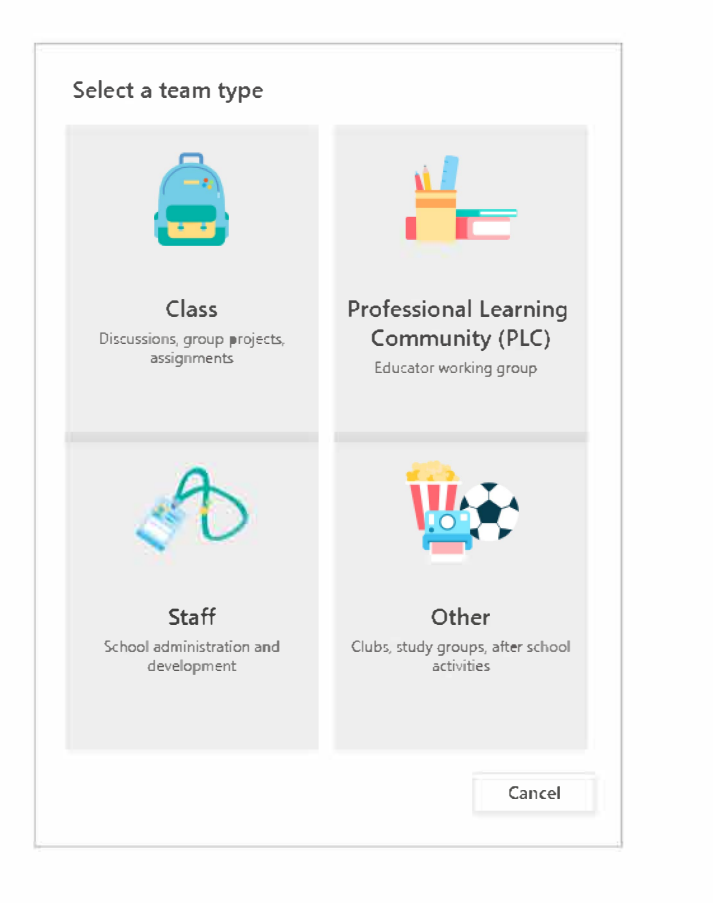

5. Ingrese el nombre y una descripción (opcional) para su equipo de clase, luego seleccione **Next.** 

#### **Create your team**

Teachers are owners of class teams and students participate as members. Each class team allows you to create assignments and quizzes, record student feedback, and give your students a private space for notes in Class Notebook.

Name

Description (optional)

Create a team using an existing team as a template

Create a team using a class group set up for you by Pineview High School

Cancel

Next

# Añadir estudiantes (opcional)

**1.** Ingrese el nombre del estudiante y seleccione **Add**.

2. Seleccione Close cuando haya terminado.

Nota: Para añadir profesores colaboradores a este equipo de clase, seleccione la pestaña Teachers e ingrese los nombres.

Puede agregar estudiantes más tarde si prefiere omitir este paso por ahora y configurar su clase primero.

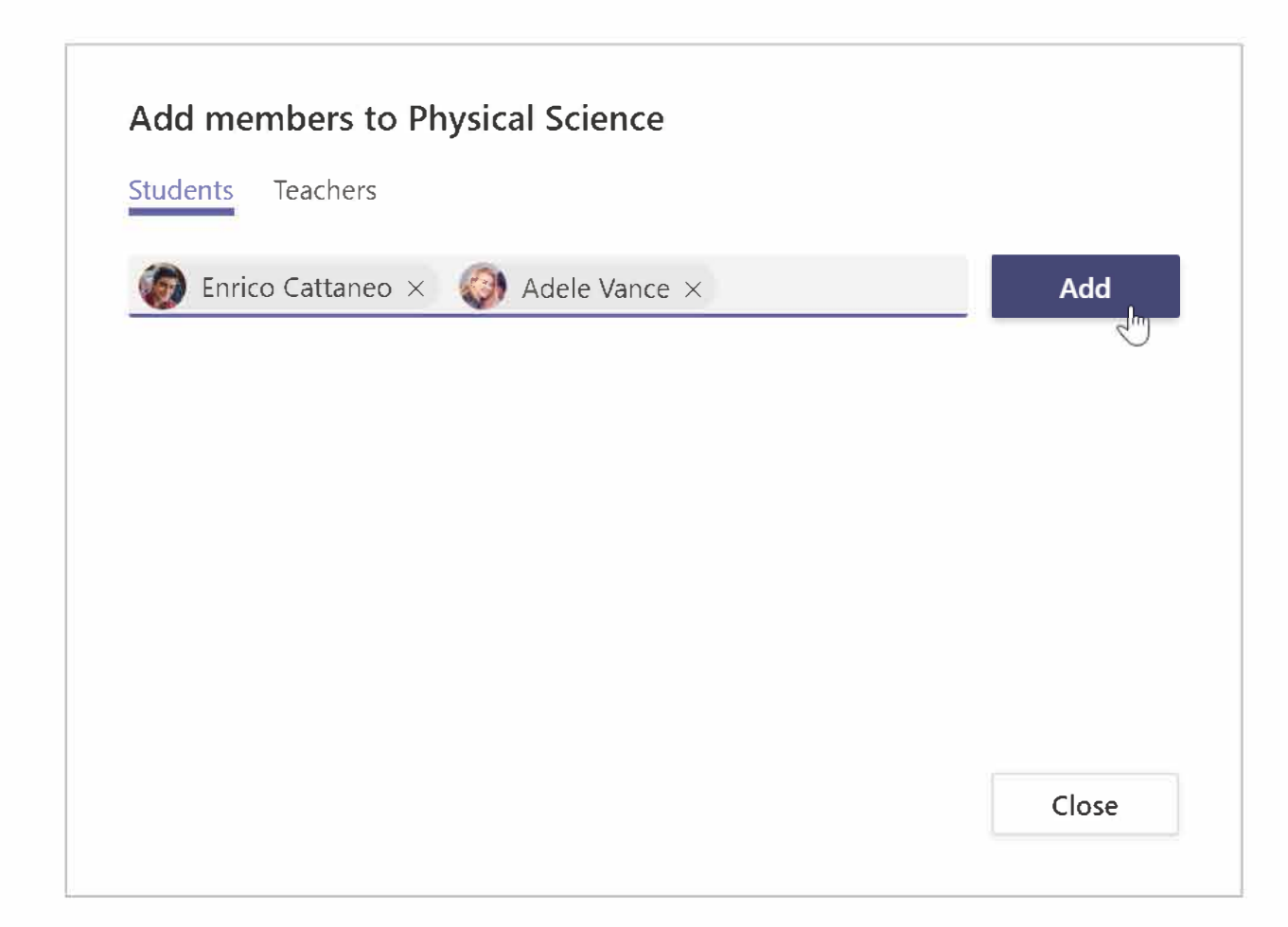

# Añadir estudiantes (continuación)

Para agregar estudiantes a su equipo más tarde, navegue hasta el equipo al que le gustaría agregar un estudiante, luego seleccione **More options** • • • junto a su equipo de clase.

- **1.** Seleccione **Add member** y siga los pasos.
- **2.** Seleccion **Manage team** para ver **Settings** y una lista completa de todos los miembros del equipo de clase.

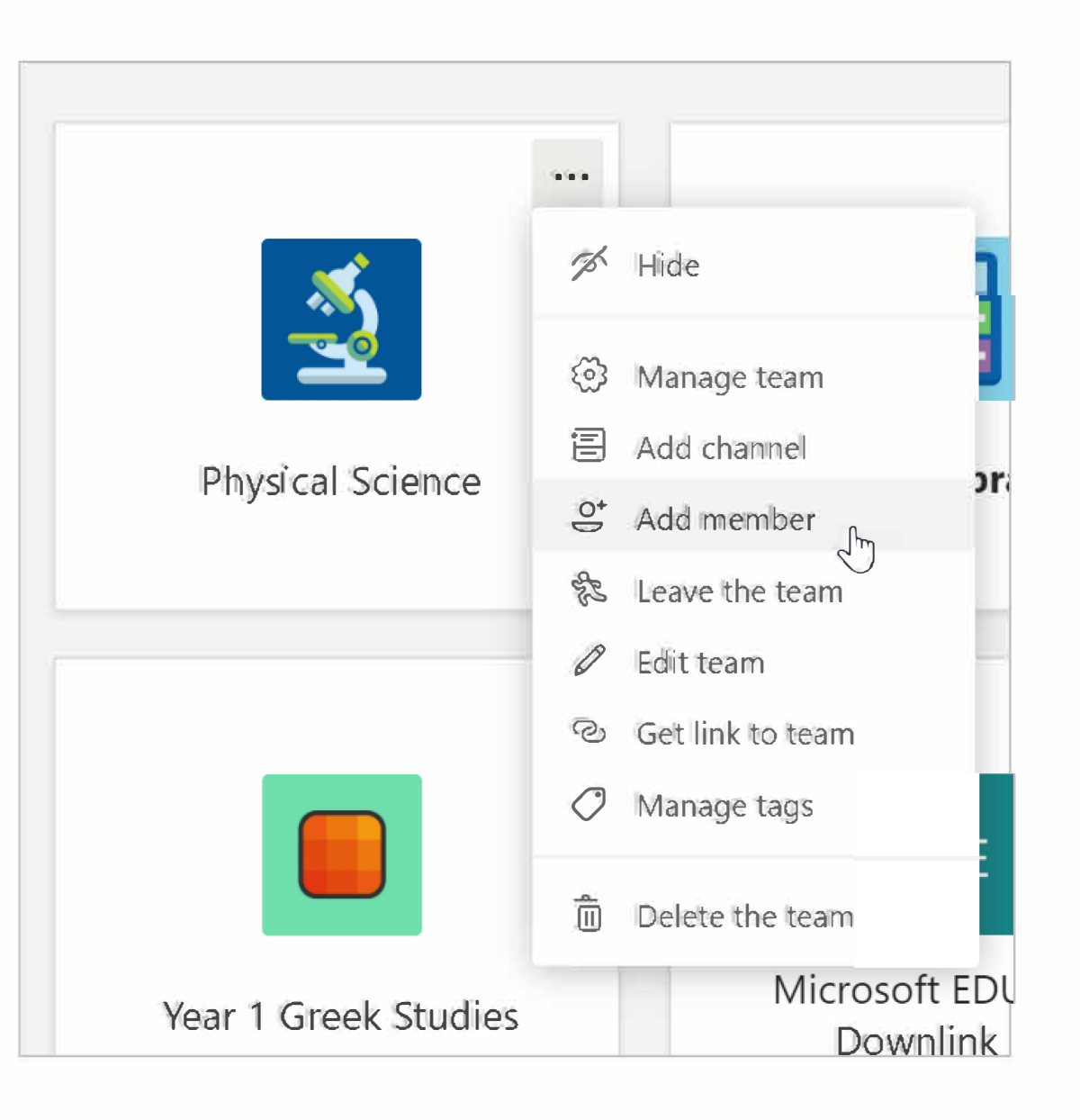

Microsoft Teams para Educación | Guía rápida para educadores

# Organizarse

Buscar y organizar conversaciones, archivos, tareas y notas en sus equipos de clase.

# Canales

Haga clic en el cuadro de su equipo de clase para ver sus canales.

Cada equipo viene con un canal General.

Los canales organizan todos los archivos, conversaciones y aplicaciones de un tema en un solo lugar. Se pueden crear canales para un trabajo en grupo, temas, unidades y más.

Cada canal tiene *tabs*. El canal **General** tiene estos *tabs*:

- Posts para todos los mensajes del canal.
- Files para guardar todos los archivos compartidos en este canal.
- . Class Notebook.
- Assignments para crear asignaciones o tareas.
- Grades para dar seguimiento al progreso y notas de los estudiantes.

**Tip:** Agrege un tab a cualquier canal seleccionando **Add** a **tab**+.

|                  |       |                | Microsoft Teams   | ď           |         |
|------------------|-------|----------------|-------------------|-------------|---------|
|                  |       | L.<br>Activity | < All teams       |             | Seneral |
|                  |       | Chat           | <u></u>           |             | 0       |
|                  |       | Teams          | Physical Science  |             |         |
| Dhysical Science |       | Assignments    | General           | ***         | ← Re    |
| Physical Science |       | Calendar       | Apps for Learning | General     | Forms   |
|                  |       | ر              | Project Team 1    |             | OK      |
|                  |       | Calls          | Project Team 2    |             | i.e.    |
|                  |       |                |                   |             |         |
|                  |       | Sear           | ch or type a c    | ommand      |         |
|                  |       |                |                   |             |         |
| General Posts    | Files | Clas           | s Notebook        | Assignments | Grades  |
|                  |       |                |                   | g           |         |

### **Agregar Canales**

 Para agregar un canal, seleccione More options
 junto al nombre del equipo de su clase y luego Add channel.

**2.** Ingrese un Nombre y una Descripción opcional para el canal.

**3.** Escoja si quiere que su canal sea **Standard** o **Privado**. Los canales Standard estarán disponibles para todos. Los canales Privados estarán disponibles sólo para los estudiantes que usted seleccione.

**4.** Marque el encasillado para mostrar automáticamente este canal en la lista de canales de todos.

5. Clic Add.

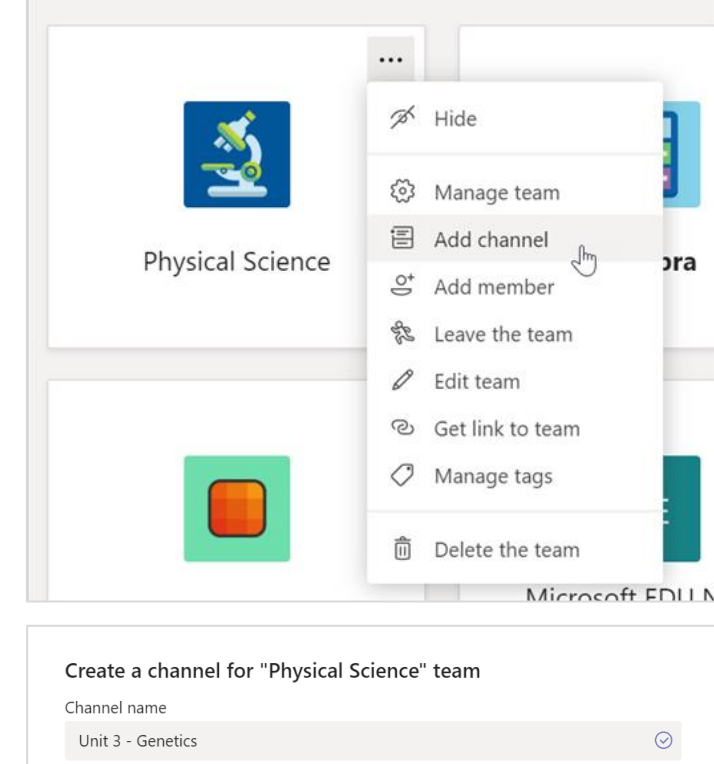

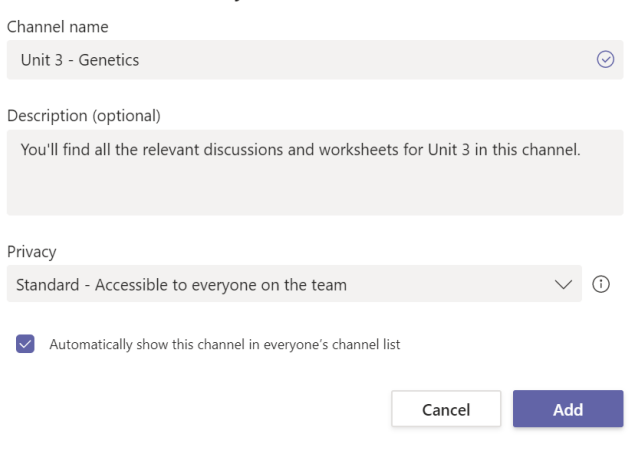

# **Verificar notificaciones**

Vea lo que sucede en la clase seleccionando

**Activity** en la barra de su aplicación.

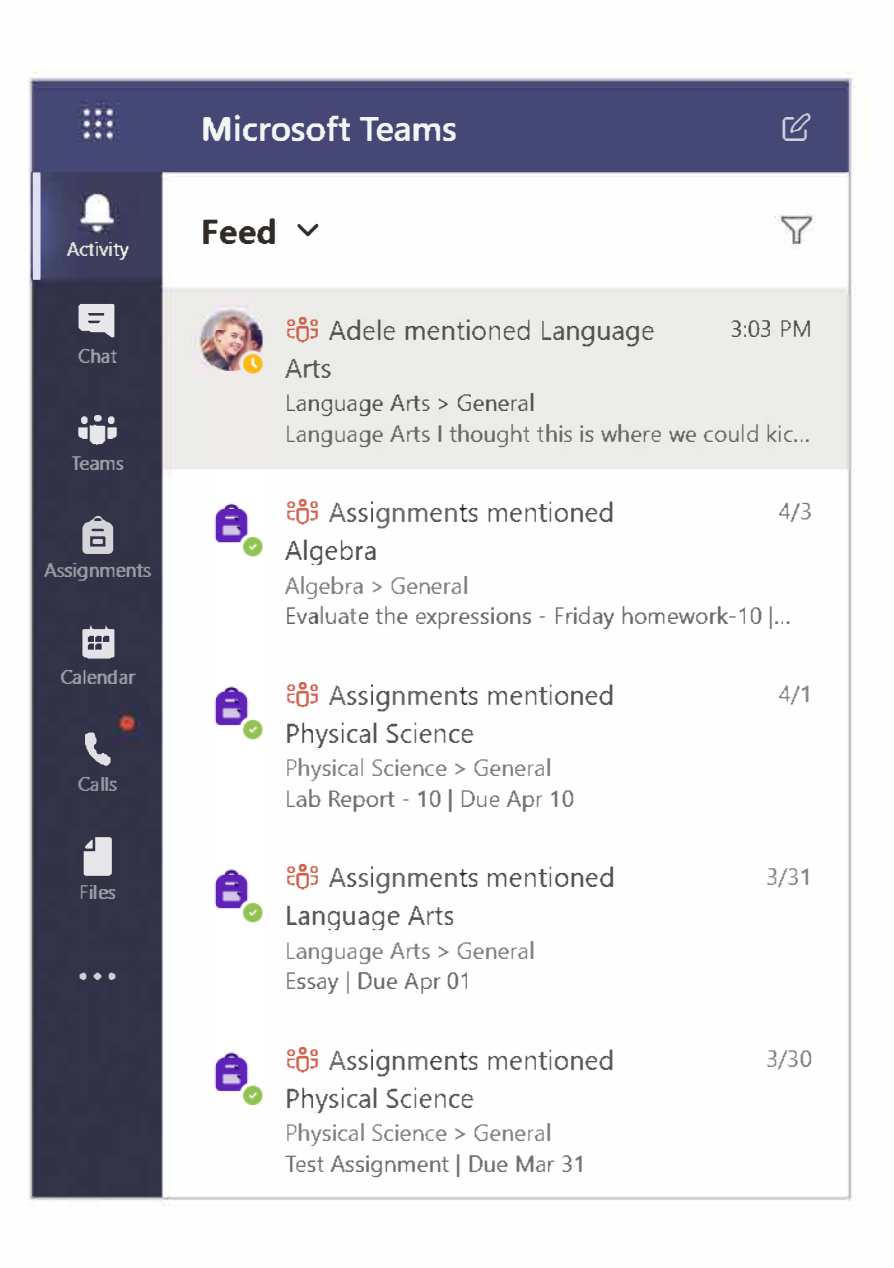

Microsoft Teams **para Educación** Guía rápida para educadores

# Comunicarse

Enviar mensajes en Teams y reunirse virtualmente con sus estudiantes

### Envíe mensaje a su clase

1. Para crear un mensaje a toda la clase, clic **Teams ::**, luego elija un equipo de clase y un canal.

- 2. Seleccione el tab Posts (Publicaciones).
- 3. Clic el cuadro de redacción, escriba su mensaje y haga clic en **Send**  $\triangleright$ .
- 4. Use @ y el nombre de su clase para notificar a todos de su publicación. **Ejemplo: @Algebra.**

## Iniciar una conversación con un estudiante o un grupo de estudiantes

1. En la parte superior de la app, clic New chat  $\ensuremath{\mathbb{C}}$  .

2. En el campo **To**, escriba el nombre de los estudiantes a los que le gustaría enviar un mensaje.

3. Escriba su mensaje en el cuadro de redacción y seleccione **Send**  $\triangleright$ 

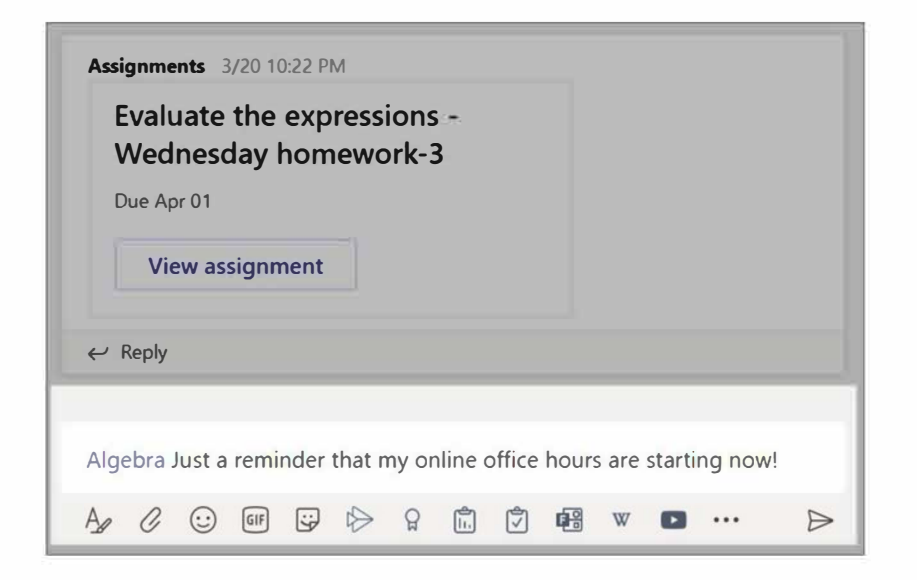

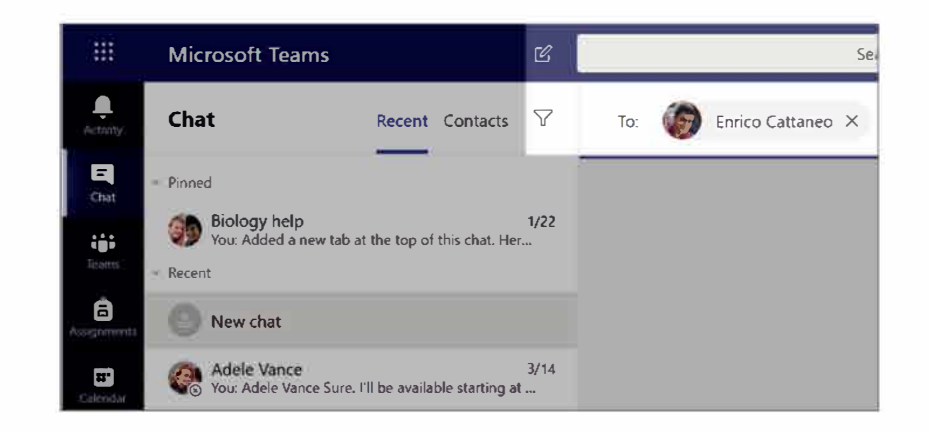

# Responder a una conversación

Las publicaciones en los canales están enlazadas como publicaciones en redes sociales. Responda debajo de la publicación original para mantener todos los mensajes de una conversación organizados juntos.

- 1. Busque el hilo de conversación al que desea responder.
- 2. Clic **Reply**, agregue su mensaje y clic **Send** *▷*.

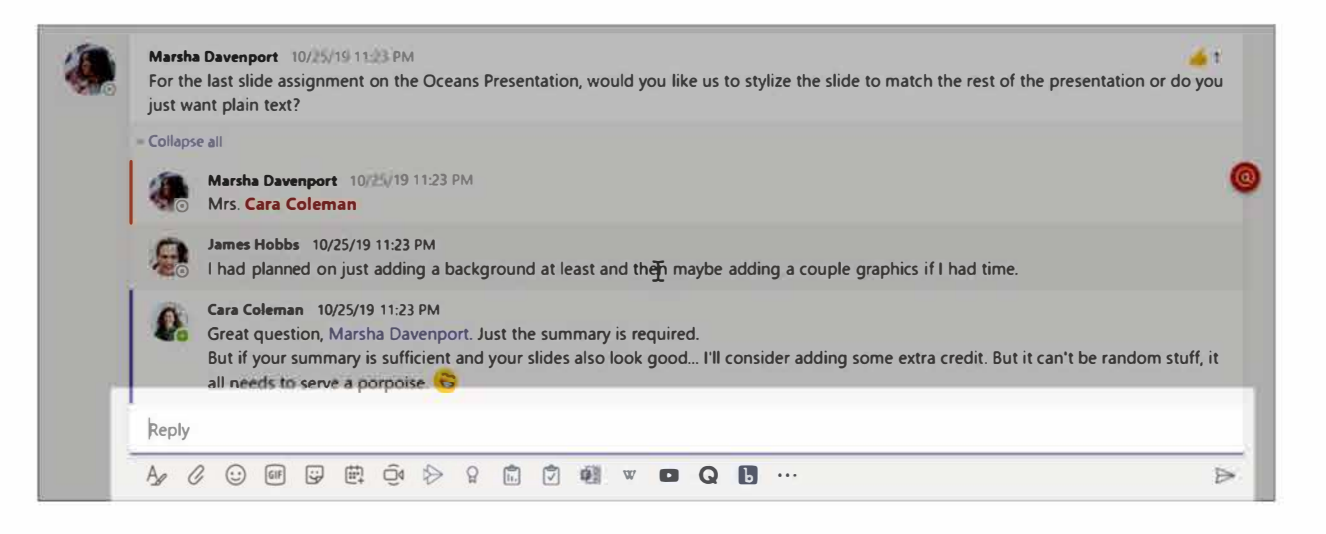

# Anuncios

Use la función **Announcements** para llamar la atención de sus estudiantes sobre publicaciones importantes.

1. Seleccione Format A para expandir el cuadro de redacción.

2. Seleccione **Announcement** y un color de fondo para personalizar su publicación.

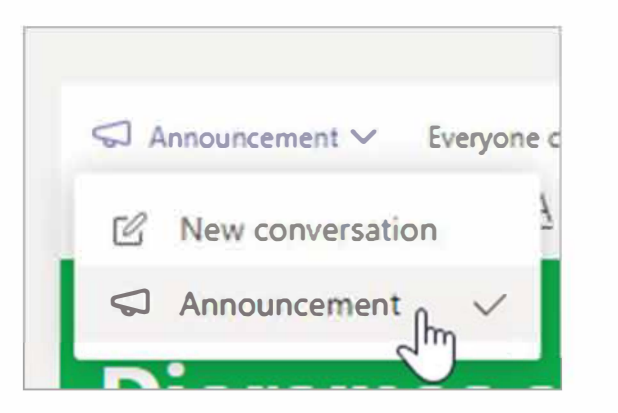

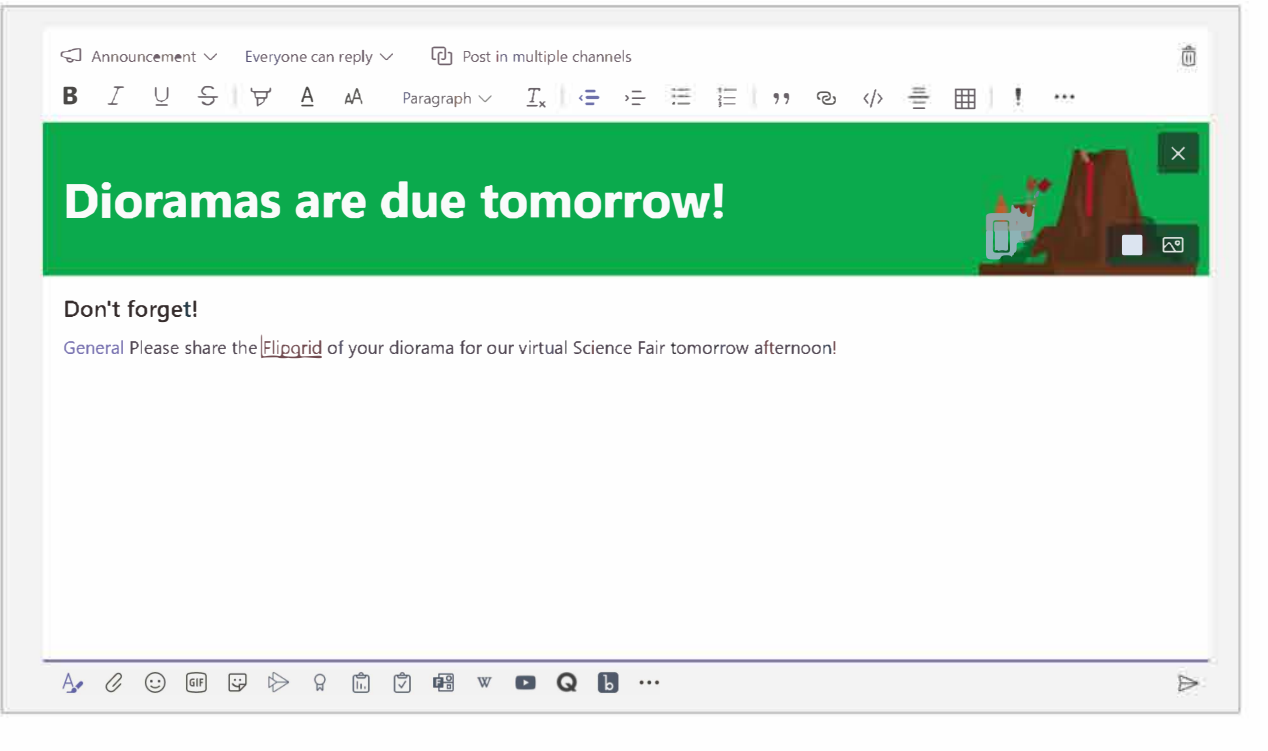

# Agregue stickers y más

- Clic Sticker 🗟 debajo del cuadro de redacción para seleccionar entre una variedad de stickers personalizados de Microsoft Education.
- Seleccione Emoji <sup>(i)</sup> para caras sonrientes
   y Giphy <sup>(iii</sup>) para GIFs animados.

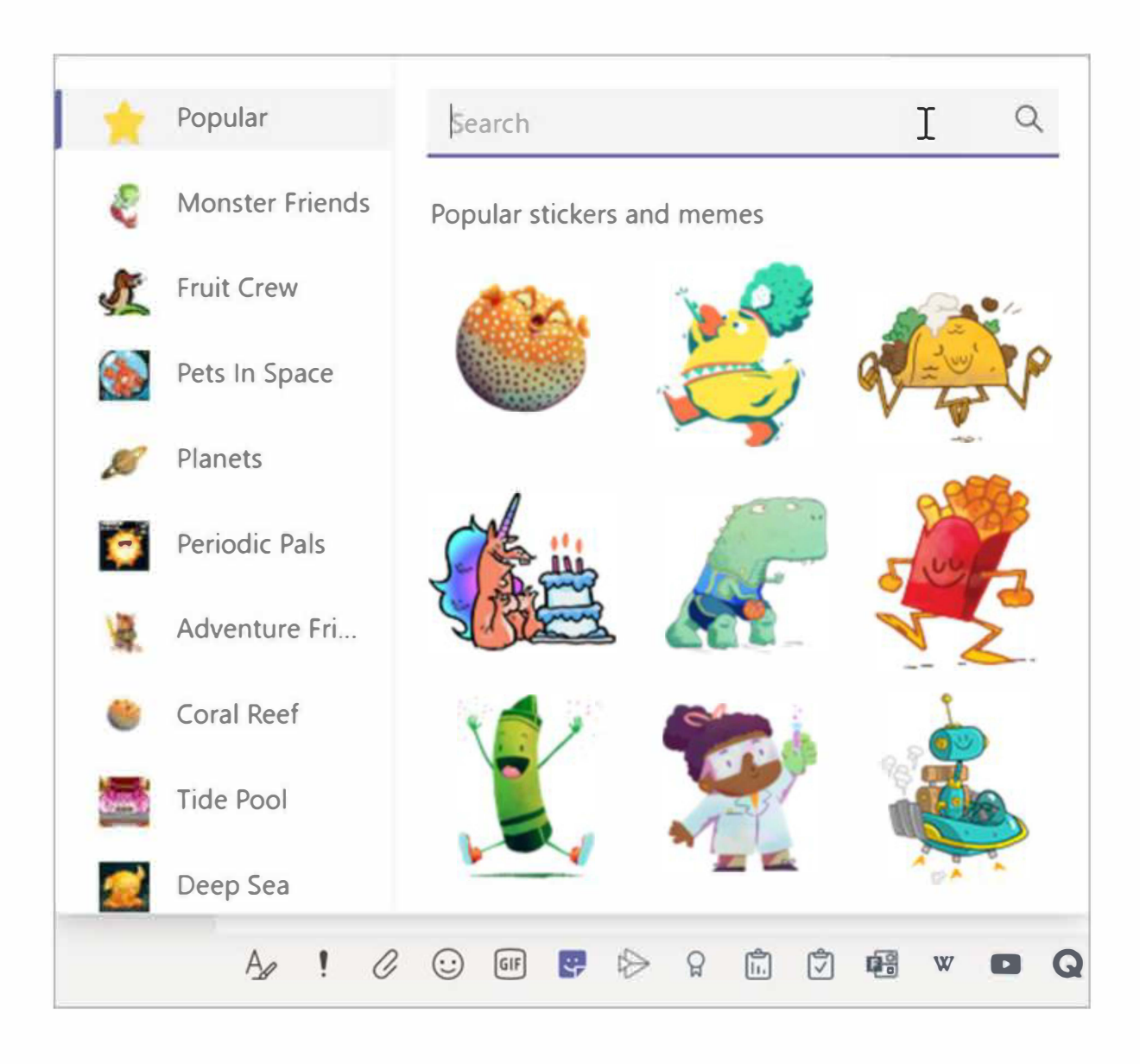

# Programe una reunión virtual para su clase

Use reuniones en Teams para programar presentaciones y debates virtuales para toda la clase.

#### 1. Seleccione Calendar 🛄 .

#### 2. Seleccione + New meeting.

**3.** Dé un título a su reunión y elija una fecha y hora. También puede decidir si desea que su reunión se repita diaria o semanalmente. Agregue cualquier detalle adicional.

**4.** Seleccione **Add channel** para ver una lista de los equipos de su clase y sus canales, luego elija un canal para reunirse.

**Tip:** Cuando elige un canal en el equip de su clase para organizar una reunión, las grabaciones y los recursos compartidos durante esa reunión se guardarán en ese canal. Todos los estudiantes podrán unirse a la reunión

| <b>L</b><br>Activity |                | Calendar                        |                                   | î Me                   | eet now               | + New meeting                                             |
|----------------------|----------------|---------------------------------|-----------------------------------|------------------------|-----------------------|-----------------------------------------------------------|
| E<br>Chat            |                | Today < >                       | April 2020 $ \smallsetminus $     |                        |                       | $\stackrel{\mbox{\tiny theta}}{=}$ Work week $\checkmark$ |
| Teams                |                | <b>13</b><br>Monday             | <b>14</b><br>Tuesday              | <b>15</b><br>Wednesday | <b>16</b><br>Thursday | <b>17</b><br>Friday                                       |
| Assignment           | 12 PM          |                                 |                                   |                        |                       |                                                           |
| <b>E</b><br>Calendar | 12 1 141       |                                 |                                   |                        |                       |                                                           |
| 1 1                  | New meet       | <b>ting Details</b> Schedu      | ling Assistant                    |                        |                       | *                                                         |
| Time z               | one: (UTC-0    | 8:00) Pacific Time (US &        | Canada) 💛 Response                | options $\checkmark$   |                       |                                                           |
| Ø                    | Add title      |                                 |                                   |                        |                       |                                                           |
| ot<br>Jo             | Add require    | ed attendees                    |                                   |                        |                       | + Optional                                                |
| Ē                    | Apr 17, 202    | 20 1:00 PM                      | $\sim$ $\rightarrow$ Apr 17, 2020 | 0 1:30 PM              | √ 30m ●               | All day                                                   |
| Q                    | Does not re    | epeat 🗸                         |                                   |                        |                       |                                                           |
| Ē                    | Add chann      | el                              |                                   |                        |                       |                                                           |
| 0                    | ▼ 🔢 Alg<br>Ger | jebra<br>neral                  |                                   | 1                      |                       |                                                           |
| ï                    | Extr           | ra credit corner<br>mework help |                                   | ,= ≔                   | ≡∣,, © ≣              | :<br>≣∣5 ¢                                                |
|                      | Bio   Bio   Ch | emistry 301                     |                                   |                        |                       |                                                           |

# Programe una reunión virtual para su clase (continuación)

5. Ahora, tome un momento para revisar su reunión. Cuando haya terminado, seleccione **Send.** Esto agrega la reunión a su calendario, así como a los calendarios de los estudiantes.

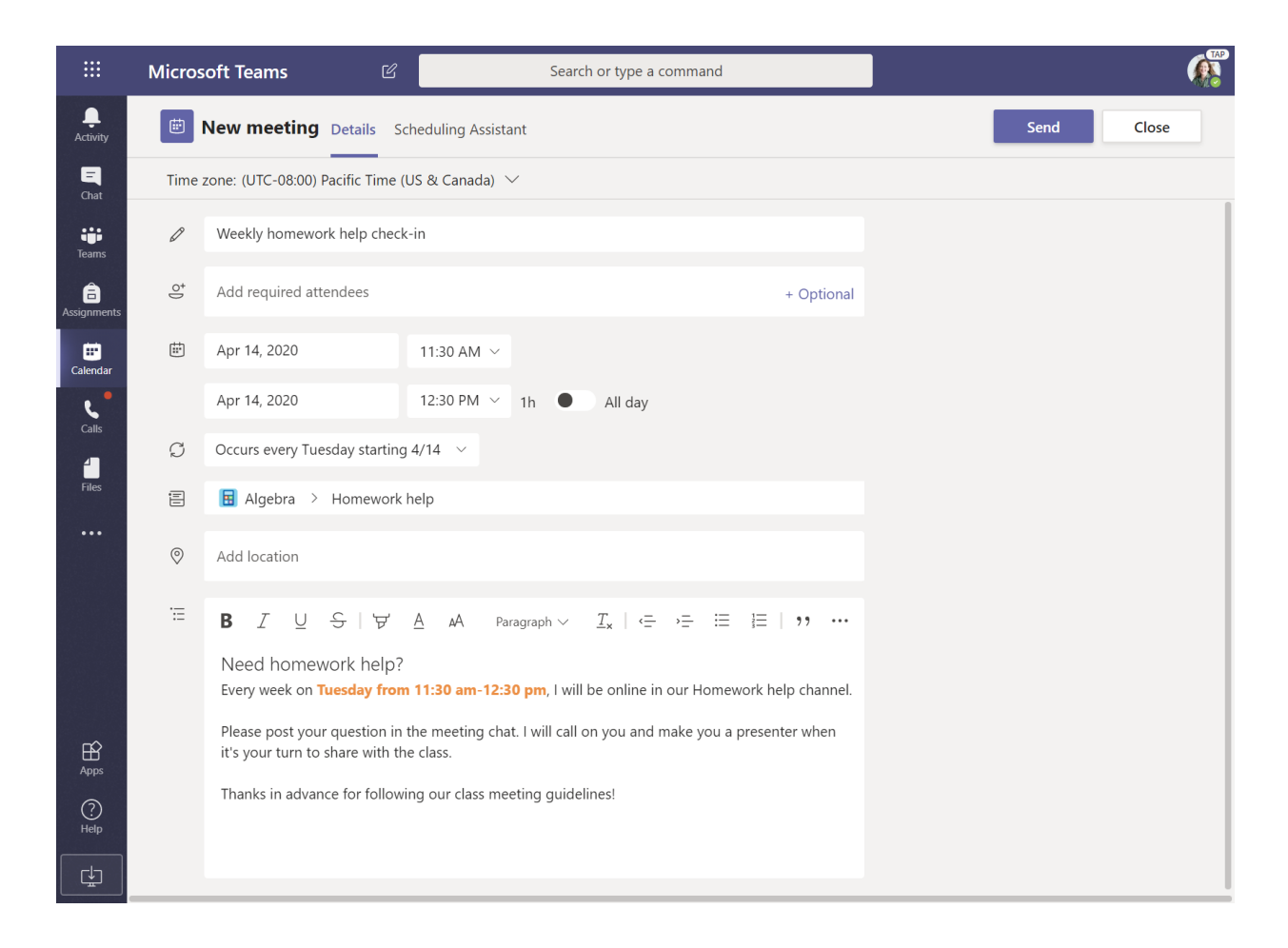

# Reúnase con sus estudiantes mediante llamadas de audio o video

Use el chat de video o audio en Teams para reunirse con sus estudiantes en grupos o uno a uno.

1. Seleccione New Chat  $\square$ 

**2.** En el cuadro **To**, ingrese uno o más nombres de estudiantes.

**3.** Seleccione **Video call** ■ para reunirse usando video o **Audio call \** si prefiere usar solo audio.

También puede reunirse en vivo con estudiantes en un chat existente.

1. Seleccione **Chat ব** desde la barra de app, luego elija el chat del que le gustaría reunirse.

2. Seleccione Video call ■ o Audio call **\** para iniciar una reunión con un estudiante o grupo de estudiantes.

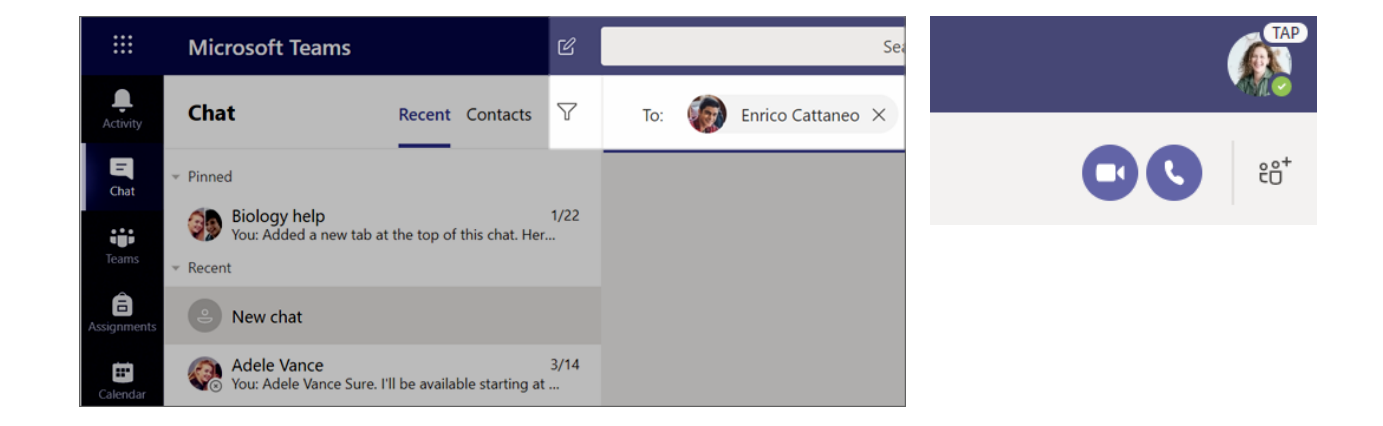

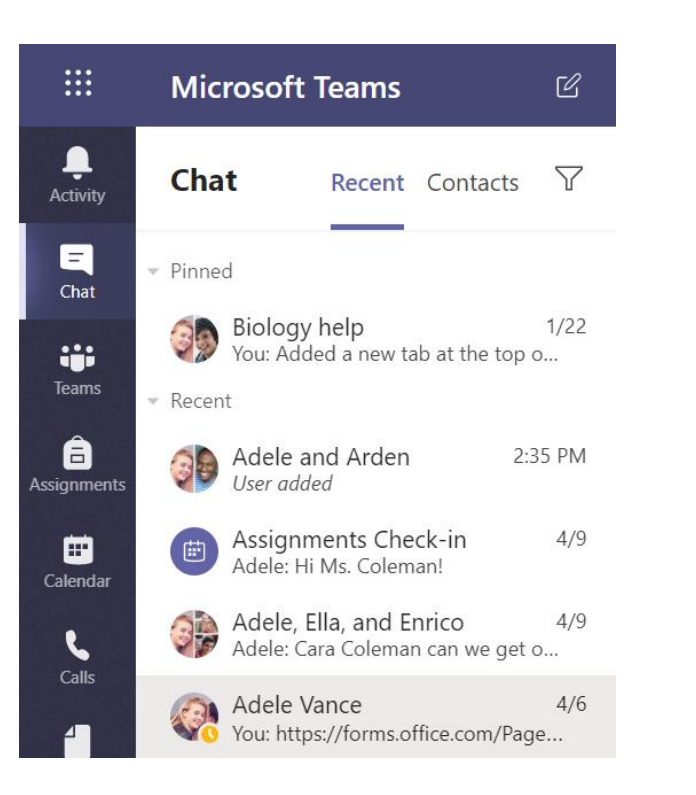

Tip: para programar una reunión previamente, seleccione **Calendar** > + **New meeting** 

Microsoft Teams para Educación I Guía rápida para educadores

# Unirse y administrar una reunión

Únase a una reunión que haya programado o a la que otra persona lo haya invitado.

**1.** Seleccione **Calendar (b)** y navegue a la reunión que desea ingresar.

2. Abra la reunión y seleccione Join.

3. Vuelva a verificar su entrada de audio y video, encienda la cámara y active el micrófono para que lo escuchen. Seleccione
Join now para ingresar a la reunión.

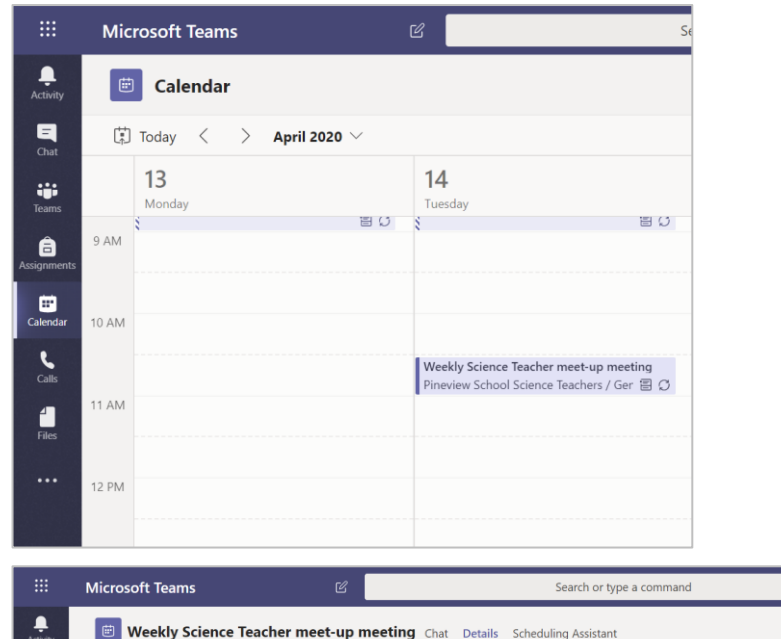

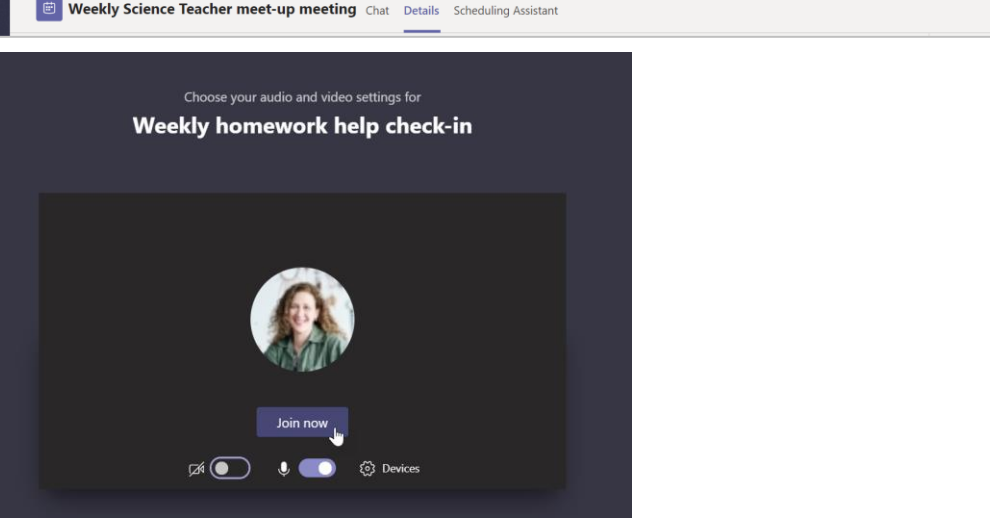

Close

# Cómo usar la barra de herramientas durante la reunión

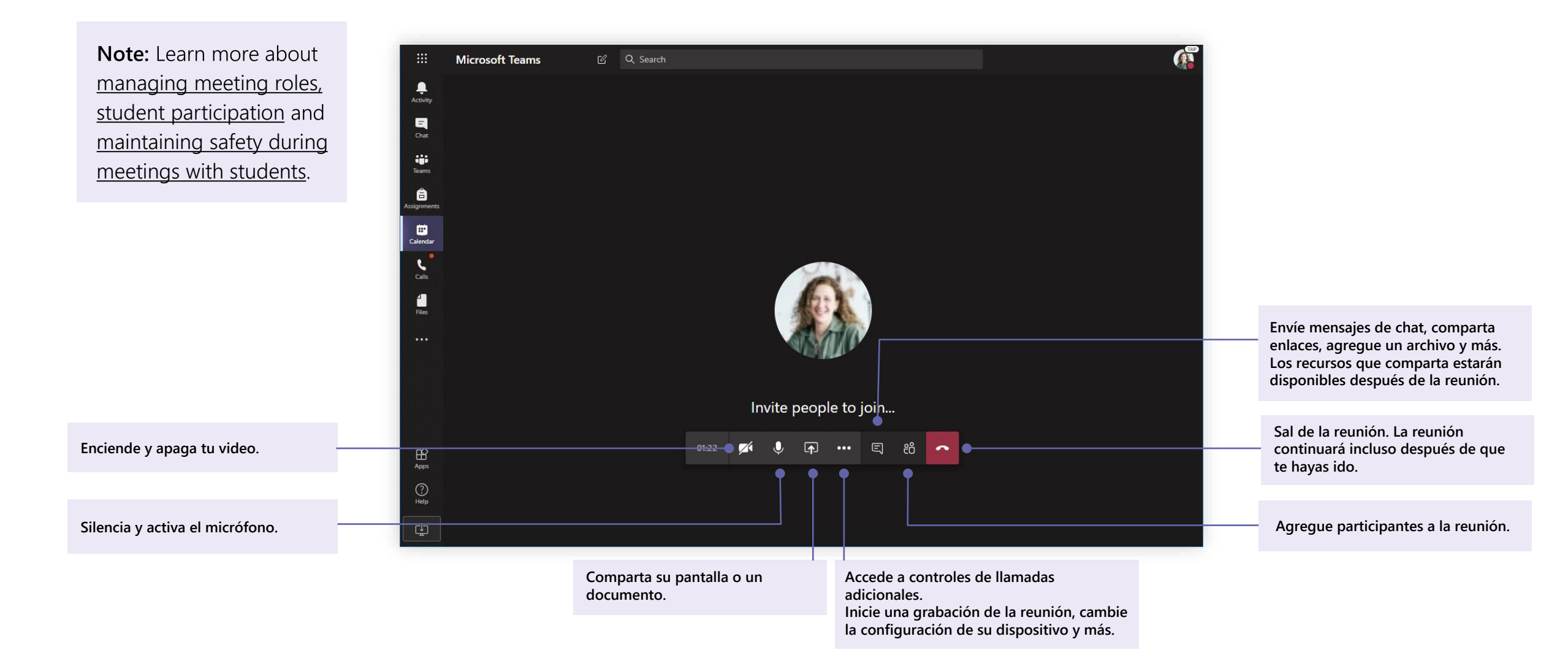

Microsoft Teams **para Educación** Guía rápida para educadores

# Compartir y organizar

Comparta archivos en conversaciones y use el tab Files para realizar seguimiento de ellos

# **Compartir archivo**

Cualquier archivos que comparta en un canal o chat puede ser abierto por todos los estudiantes de ese canal o chat.

**Tip:** Teams works particularly well with <u>Microsoft</u> <u>Office documents</u>

- En la conversación de su canal, haga clic en Attach

   *∂* debajo del cuadro donde escribe su mensaje.
- **2.** Seleccione una de estas opciones:
  - Recent
  - Browse Teamsn and Channels
  - OneDrive
  - Upload from my computer
- **3.** Seleccione un archivo **>Share a link**.

Si está cargando un archivo desde su computadora, seleccione un archivo, haga clic en **Open** y luego en **Send**  $\triangleright$  .

El archivo compartido se puede ver en el tab Files.

| ()<br>() | Recent<br>Browse Teams and Channels | M<br>latest stats for next mor |
|----------|-------------------------------------|--------------------------------|
| -        | OneDrive                            |                                |
| <b>∱</b> | Upload from my computer             | Type @ to mention som          |
|          | Az 🥜 😳 GIF 😳                        | •••                            |
| *        | General Posts Files                 | Class Notebook                 |
| +        | New ∨ ↑ Upload ∨                    | ପ୍ତ Sync ାତ Co                 |

Microsoft Teams para Educación I Guía rápida para educadores

# Agregar Materiales de Clase

¿Tiene archivos importantes que no desea que los estudiantes editen, como un programa de estudios o las reglas de la clase? La carpeta de Materiales de la clase es un excelente lugar para cargarlos.

1. Navegue hasta el canal **General** en su equipo de clase.

2. Selecccione el tab **Files**, luego el archivo **Class Materials**.

3. Seleccione **Upload** para agregar archivos desde su OneDrive o dispositivo.

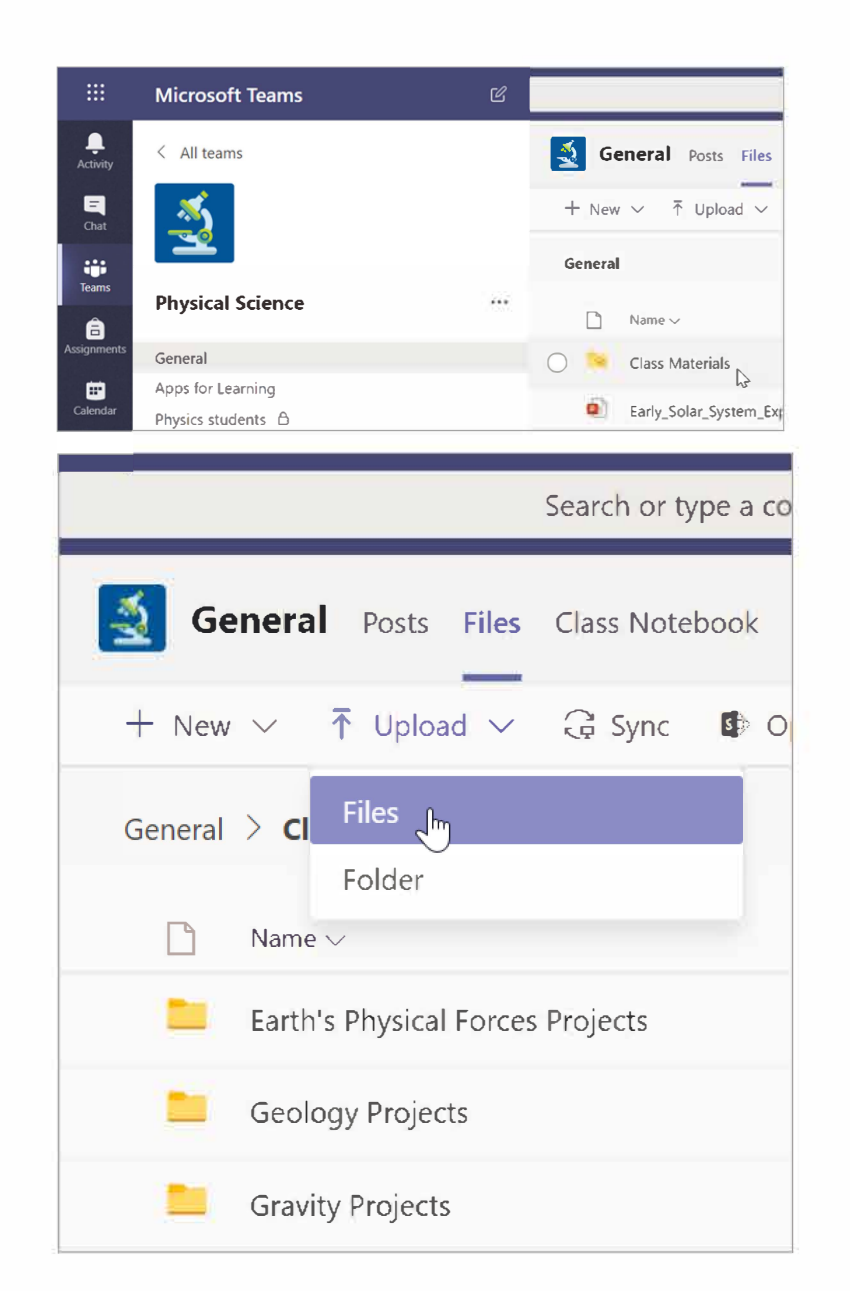

Microsoft Teams para Educación | Guía rápida para educadores

# Assignments and grades

Cree tareas, califique y realice un seguimiento del progreso de los estudiantes, todo desde Teams

### **Crear una tarea**

**1.** Navegue al canal **General** en su equipo de clase y seleccione el tab **Assignments**.

2. Seleccione Create > Assignment.

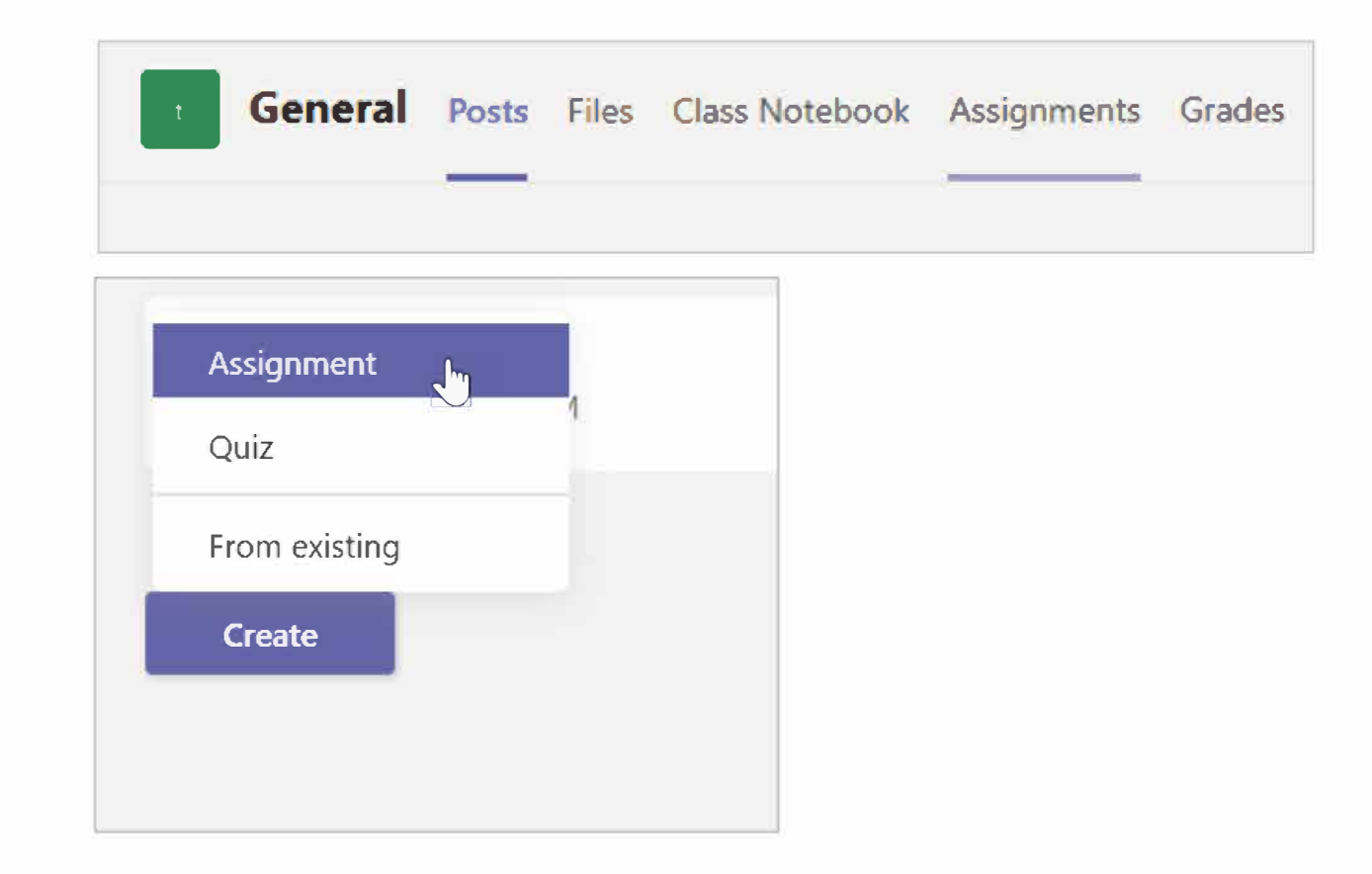

# Agregar detalles a una tarea

Lo único que requiere la tarea es un título. Los demás campos son opcionales.

- Título (requerido)
- Seleccione múltiples clases o estudiantes individuales en una clase
- Agregue instrucciones adicionales
- Agrege recursos (ver página 28)
- Seleccione una fecha y tiempo de entrega
- Puntos disponibles
- Agrege una rúbrica
- Agregre una categoría

**Tip:** <u>Read more step-by-step instructions</u> for reusing assignments, assigning quizzes, and more.

Cuando haya terminado, seleccione **Assign**. Para guardar esta tarea como borrador, seleccione **Save.** 

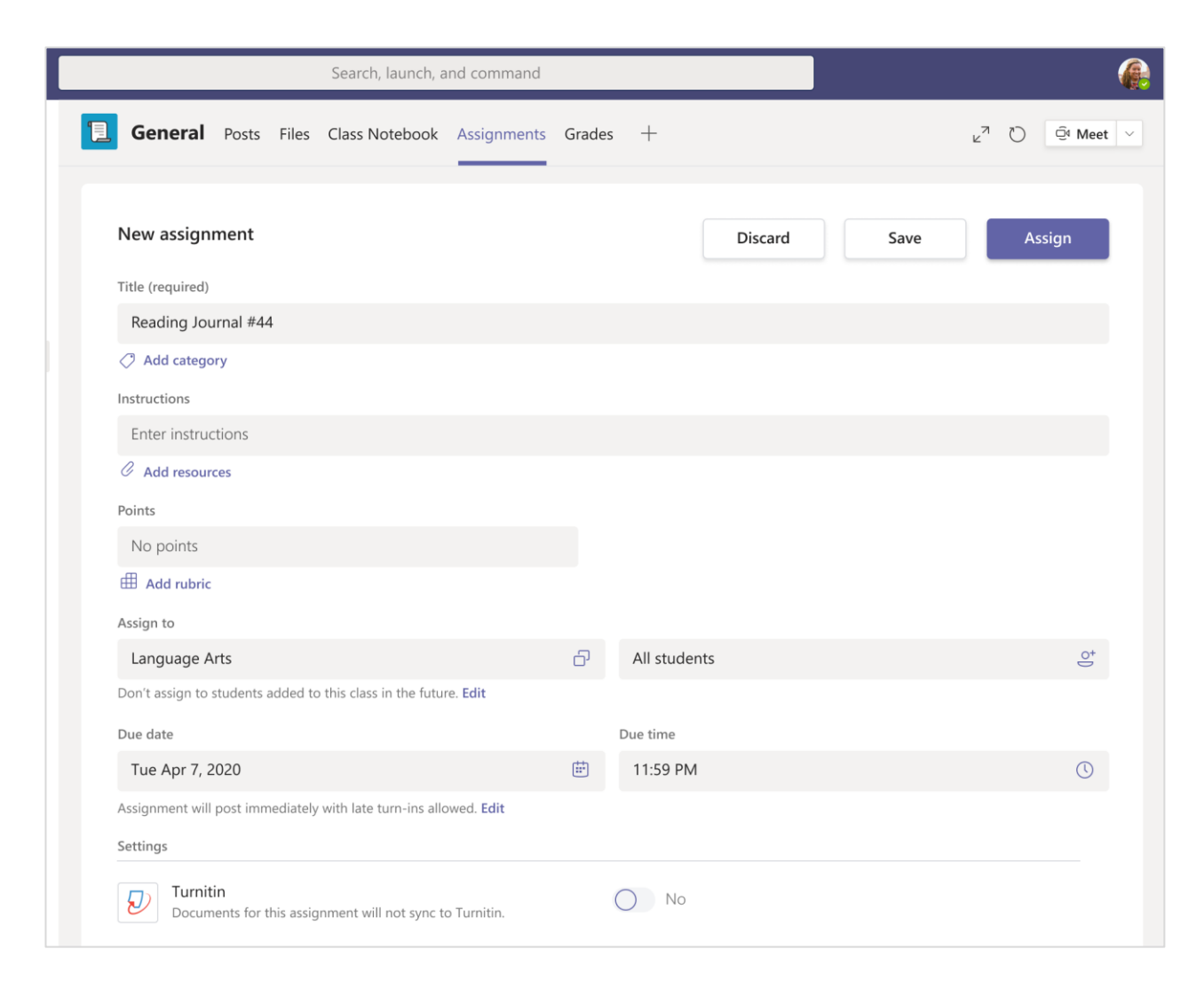

### Más sobre cómo agregar recursos

1. Seleccione **Add resources** para elegir un archivo existente o cree un documento de Office 365 en blanco para asignarlo a cada estudiante.

2.Seleccione Attach.

| Instructions                                | Students edit their own copy |
|---------------------------------------------|------------------------------|
| Enter instructions                          | Students can't edit 🗸        |
| Reading Journal.docx<br>Students can't edit | 📫 Open in Teams              |
| Add resources Points                        | Cpen in Word Online          |
| No points                                   | ↓ Download                   |
|                                             | n Remove                     |

- El valor predeterminado para el archivo será Students can't edit, lo que significa que el documento es de solo lectura.
- Seleccione More options ••• > Students edit their own copy para distribuir un documento idéntico a cada estudiante para editarlo y entregarlo.

# Elegir línea de tiempo de la asignación

**1.** Para ajustar cuándo se envía una tarea o si aceptará asignaciones tardías, seleccione **Edit** debajo del campo de fecha de vencimiento.

**2.**Realice sus selecciones y haga clic en **Done**.

Nota: De forma predeterminada, no se seleccionará ninguna fecha de cierre, lo que permitirá a los estudiantes entregar las tareas tarde.

| Schedule to assign in the future   Post date   Post date   Fri, Apr 17, 2020   Due date   Due date   Due date   Mon, Apr 27, 2020   Close date   Close date   Close date   Mon, Apr 27, 2020   Image: Close date   Mon, Apr 27, 2020   Image: Close date   Schedule to assign a transformation of the transformation of the transformation of t                                                                                                    |                                                                |                |                        |                       |
|----------------------------------------------------------------------------------------------------|----------------------------------------------------------------|----------------|------------------------|-----------------------|
| Post date Post time   Fri, Apr 17, 2020 10:13 PM     Due date   Due date   Mon, Apr 27, 2020   Close date   Close date   Close date   Mon, Apr 27, 2020   Image: Close date   Close time   Mon, Apr 27, 2020   Image: Close time   Image: Close date   Close time   Image: Close time   Image: Close time <td>Schedule to assign in the futu</td> <td>re</td> <td></td> <td></td>                                                                                                    | Schedule to assign in the futu                                 | re             |                        |                       |
| Fri, Apr 17, 2020   Image: Due date   Due date   Due date   Mon, Apr 27, 2020   Image: Close date   Close date   Close date   Mon, Apr 27, 2020   Image: Close date   Close date   Close time   Image: Close date   Image: Close date <t< td=""><td>Post date</td><td></td><td>Post time</td><td></td></t<>                                                                                                    | Post date                                                      |                | Post time              |                       |
| Due date Due time   Due date Due time   Mon, Apr 27, 2020 12:59 AM   Close date Close time   Close date Close time   Mon, Apr 27, 2020 12:59 AM                                                                                                    | Fri, Apr 17, 2020                                              | <b></b>        | 10:13 PM               | ٢                     |
| Due date Due time   Mon, Apr 27, 2020 Image: Constant of the second of the second                       | Due date                                                       |                |                        |                       |
| Mon, Apr 27, 2020   Image: Mon, Apr 27, 2020   Image: Close date   Close date   Close date   Mon, Apr 27, 2020   Image: Signment will post on Friday, April 17 at 10:13 PM and is due on Monday, April 27 at 12:59                                                                                                    | Due date                                                       |                | Due time               |                       |
| Close date<br>Close date<br>Mon, Apr 27, 2020<br>Esignment will post on Friday, April 17 at 10:13 PM and is due on Monday, April 27 at 12:59<br>A. Late turn-ins allowed.                                                                                                    | Mon, Apr 27, 2020                                              | ÷              | 12:59 AM               | ٢                     |
| Close date<br>Close date<br>Mon, Apr 27, 2020<br>Exignment will post on Friday, April 17 at 10:13 PM and is due on Monday, April 27 at 12:59<br>A. Late turn-ins allowed.                                                                                                    |                                                                |                |                        | 3                     |
| Close date     Close time       Mon, Apr 27, 2020     Image: Close time       isignment will post on Friday, April 17 at 10:13 PM and is due on Monday, April 27 at 12:59                                                                                                    | Close date                                                     |                |                        |                       |
| Mon, Apr 27, 2020Image: Descent of the second second s | Close date                                                     |                | Close time             |                       |
| signment will post on Friday, April 17 at 10:13 PM and is due on Monday, April 27 at 12:59<br>И. Late turn-ins allowed.                                                                                                    | Mon, Apr 27, 2020                                              |                | 12:59 AM               | Ŀ                     |
|                                                                                                    | signment will post on Friday, Apr<br>1. Late turn-ins allowed. | il 17 at 10:13 | PM and is due on Monda | ay, April 27 at 12:59 |

### Ver notas (grades)

Realice un seguimiento del progreso del estudiante y accede a sus notas en el tab **Grades**.

1. Navegue al canal **General** de su equipo de clase y seleccione el tab **Grades**.

Las asignaciones aparecen en columnas y sus estudiantes en filas. Las asignaciones se ordenan por fecha de vencimiento, con la fecha más cercana al principio. Desplácese hacia abajo o hacia el otro lado para seguir viendo las asignaciones.

El trabajo de sus estudiantes tendrá diferentes estados:

- Viewed el estudiante ha abierto y visto la tarea.
- **Turned in** el estudiante ha enviado la tarea y el trabajo está listo para calificar.
- Returned or points cuando haya calificado el trabajo del estudiante, se mostrarán los puntos asignados. Verá Returned si la tarea no tiene puntos.
- Blank todavía no se ha realizado ninguna acción en la tarea.

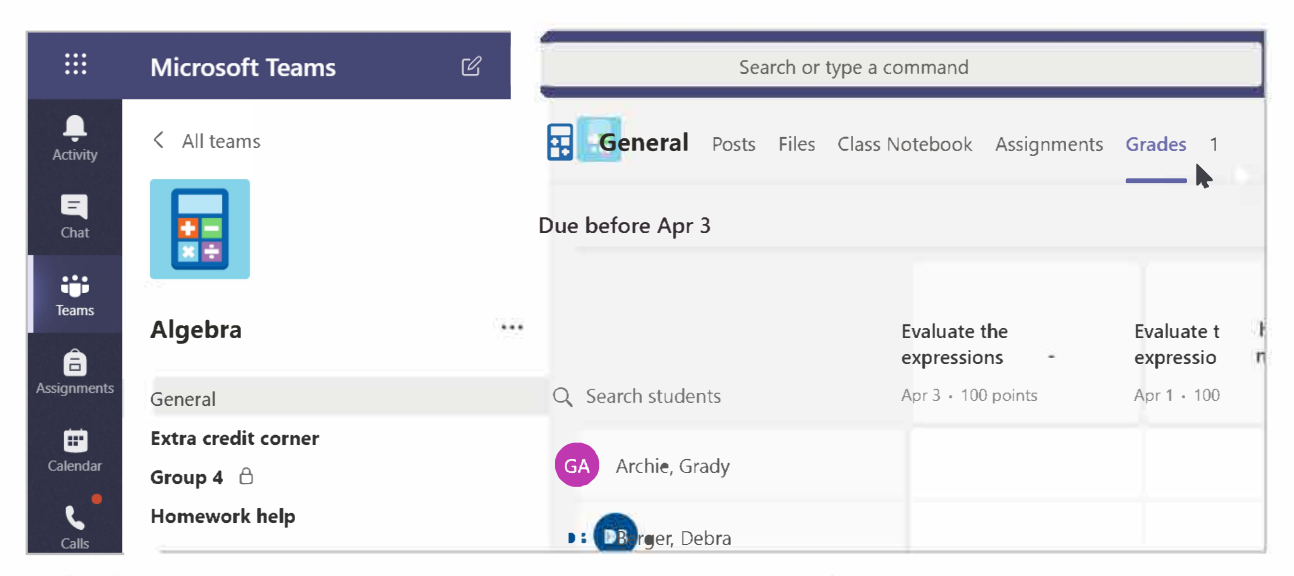

| ue before Apr 3       |                               |                               |                               |                            | Export to Excel            |
|-----------------------|-------------------------------|-------------------------------|-------------------------------|----------------------------|----------------------------|
|                       | Evaluate the<br>expressions - | Evaluate the<br>expressions - | Evaluate the<br>expressions - | Evaluate the expressions - | Evaluate the expressions - |
| Q. Search students    | Apr 3 - 100 parets            | Apr 1 - 100 pc =              | oday - 100 points             | Mar 20 - 100 points        | Mar 5 - 100 poi            |
| GA Archie, Grady      |                               |                               |                               |                            |                            |
| DB Berger, Debra      |                               |                               |                               |                            |                            |
| AC Camara, Alfonso    |                               |                               |                               |                            |                            |
| SO Cattaneo, Enrico   |                               |                               |                               |                            |                            |
| Cline, Terrie         |                               |                               |                               |                            |                            |
| DC Cothran, Douglas   |                               |                               |                               |                            |                            |
| MD Davenport, Marsha  |                               |                               |                               |                            |                            |
| SO Dodson, Sandy      |                               |                               |                               |                            |                            |
| YF Fitzpatrick, Young |                               |                               |                               |                            |                            |
| AF Fredrickson, Al    |                               |                               |                               |                            |                            |

## **Empezar a calificar**

Puede hacer clic en cualquier celda del tab **Grades** para editarla.

1. Para comenzar a calificar, seleccione More options ••• en una celda, luego Open student work.

**2.**Esto abrirá la tarea del estudiante con un campo de **Feedback** y **Points** que puede completar.

**3.**Para escribir comentarios sobre el documento en sí, seleccione **Edit Document**, y luego elija editar en la aplicación de escritorio o en su navegador web.

**4.**Clic en las flechas junto al nombre del estudiante para moverse entre las asignaciones de los estudiantes.

**5.**Seleccione **Return** cuando haya terminado de calificar y desee devolver una tarea a un estudiante. Esto significa que serán notificados y podrán ver sus comentarios.

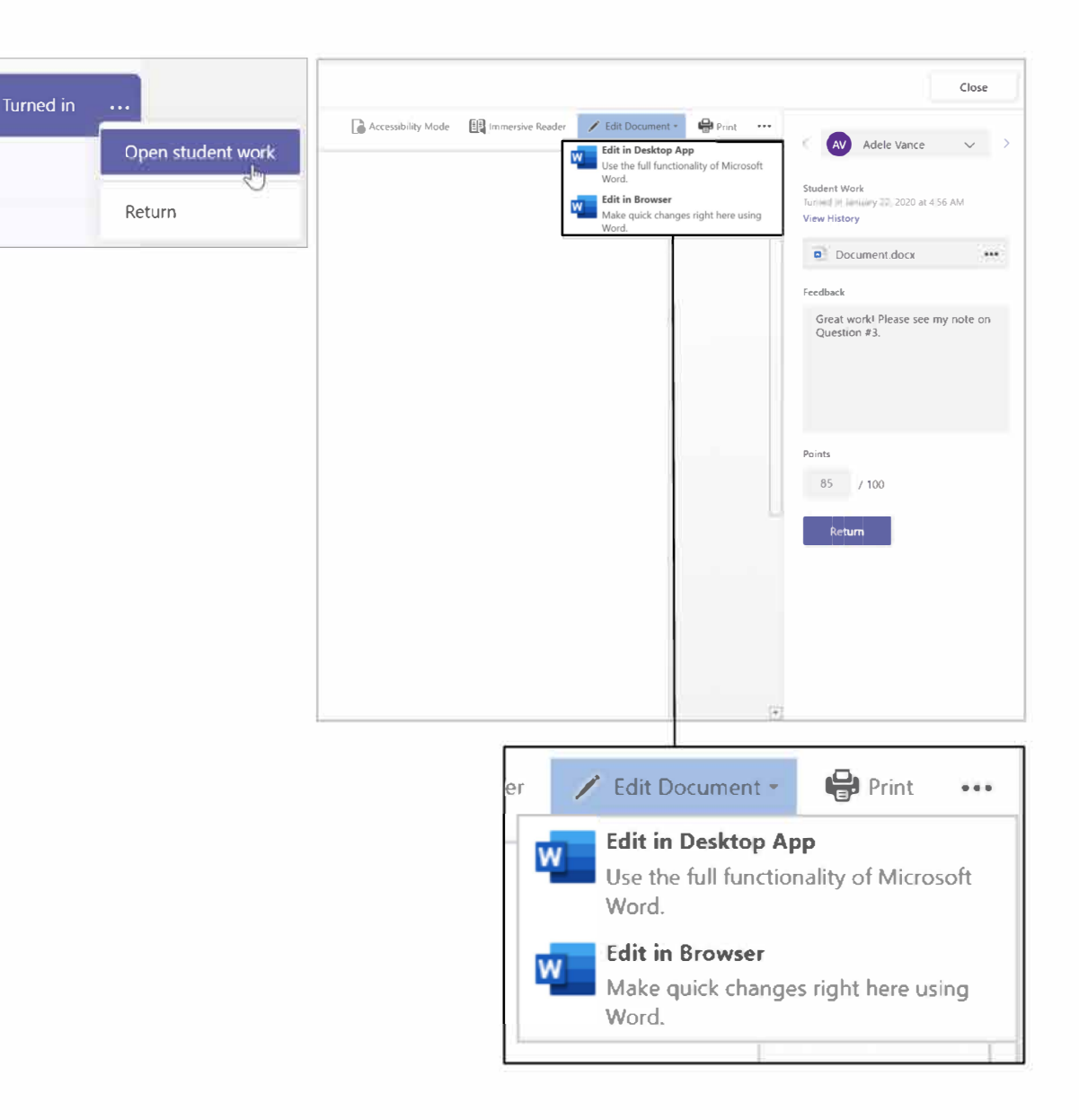

# Devolver varias calificaciones a la vez

- 1. Para devolver más de una nota de estudiante a la vez, clic en el tab Assignments.
- 2. Seleccione una tarea.
- **3.** Puede ingresar sus comentarios y puntos sin abrir el trabajo del estudiante.
- Use las cajas de cotejo para seleccionar los estudiantes a los que devolverá el trabajo, o si quiere puede seleccionarlos todos.
- 5. Clic Return.

**Tip:** Learn more about the <u>Grades tab</u> and <u>reviewing student work</u>.

| Seneral Posts Files Class Not       | ebook Assignments Grade: | s 6 more New $\vee$ + | ⊾ <sup>⊼</sup> Õ ⊡ Meet |
|-------------------------------------|--------------------------|-----------------------|-------------------------|
| <b>く</b> Back Edit assignment Stu   | dent view                | 磨 Export to Excel     | Return (1)              |
| Bernoulli Principle - Th<br>of Lift | e Source                 |                       |                         |
| To grade (1) Graded (25)            |                          | Search stu            | idents Q                |
| □ Name ▼                            | Status 🔻                 | Feedback              | / 50                    |
| Cattaneo, Enrico                    | ← Returned               | +                     | 38                      |
| Cline, Terrie                       | ← Returned               | ŧ                     | 88<br>Extra credit!     |
| Cothran, Douglas                    | ← Returned               | +                     | 31                      |
| Davenport, Marsha                   | ← Returned               | +                     | 19                      |
| Dodson, Sandy                       | ← Returned               | +                     | 47                      |

Microsoft Teams for Education | Quick Start Guide for Educators

# **Class Notebook en Teams**

Use el Bloc de notas de clase integrado de su equipo de clase para más trabajo, actividades y colaboración en clase.

# **Configurar Class Notebook**

**Class Notebook** provee a cada estudiante un lugar para tomar notas y colaborar con la clase.

- **1.** Para configurar uno en su equipo de clase, navegue hasta el tab **General**.
- 2. Seleccione el tab Class Notebook y seleccione Set up a OneNote Class Notebook.
- 3. Siga los pasos de configuración.

Learn more: Using Class Notebook in Teams.

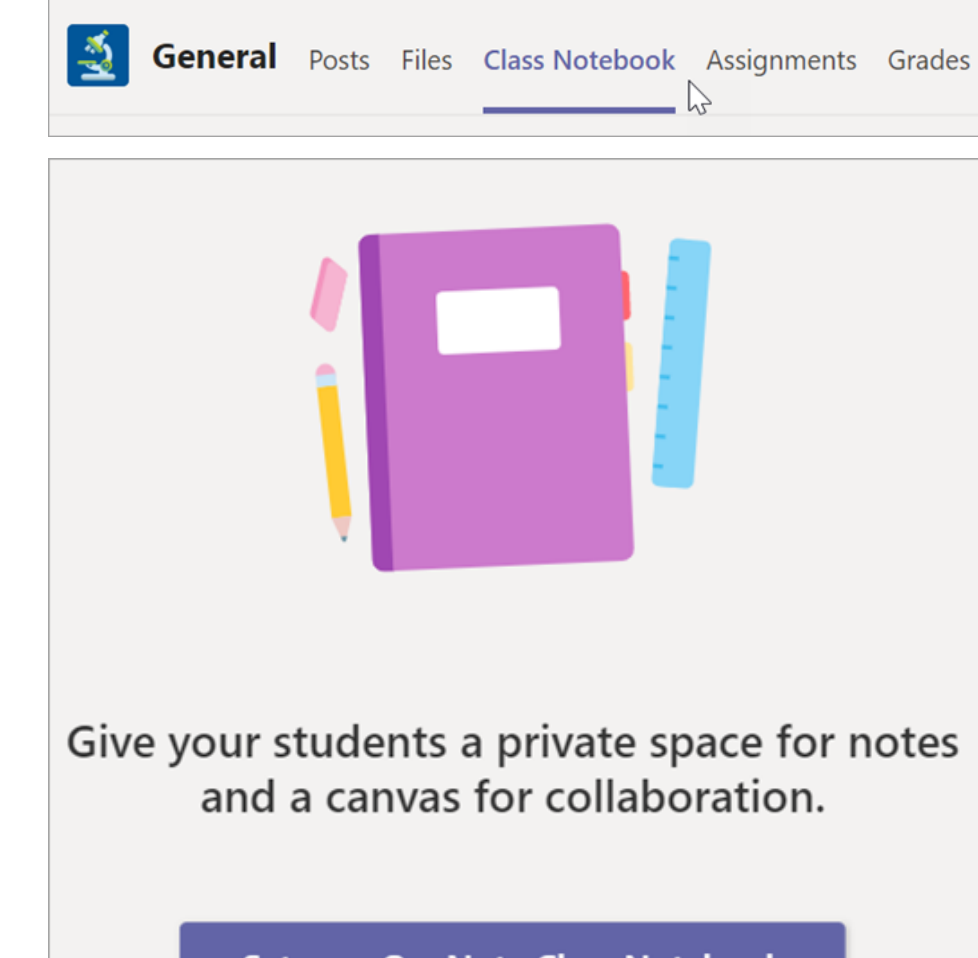

Set up a OneNote Class Notebook

Microsoft Teams para Educacióm | Guía rápida para educadores

# Más recursos

# Recursos para Microsoft Teams

Need Teams help right away?

Select ⑦ **Help** to find answers without leaving the app.

#### **Microsoft Educator Center**

Dive deeper into our tools with self-paced PD.

education.microsoft.com

#### **Education Help Center**

Find quick answers by product. support.office.com/education

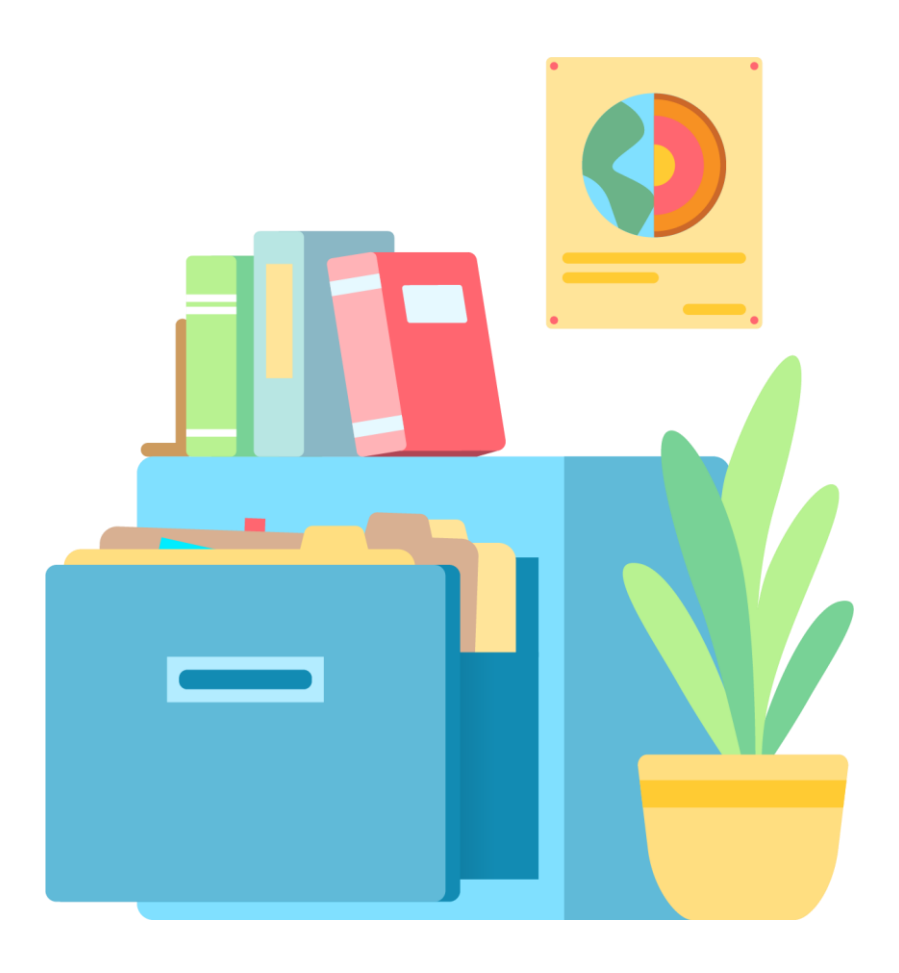